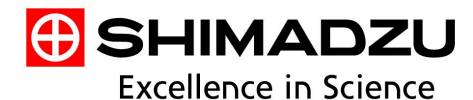

# Application News

液体クロマトグラフ質量分析計 LCMS<sup>™</sup>-9050

## LabSolutions Insight<sup>™</sup> Biologicsを用いた オリゴヌクレオチド不純物解析ワークフロー

加藤 紀子、中園 純菜

#### ユーザーベネフィット

- ◆ LabSolutions Insight Biologicsソフトウェアを用いてシンプルなワークフローでオリゴヌクレオチドおよび不純物の特性評価が可能です。
- ◆ オリゴヌクレオチドの網羅的な不純物同定を行うことが可能です。
- ◆ フラグメントカバレッジ画面で欠損箇所や修飾箇所を分かりやすく確認できます。

### ■はじめに

近年、核酸医薬品の開発が急速に進み、新たな創薬モダ リティとして注目されています。その一方で医薬品として の安全性や有効性の確認のため、不純物の網羅的な検出と 同定が必要となります。ここでは四重極飛行時間型質量分 析計であるLCMS-9050とLabSolutions Insight Biologicsを使 用した不純物解析ワークフローをご紹介します。

## ■サンプル

配列はCTG CTA GCC TCT GGA TTT GA、ホスホロチオアート修飾された20-merオリゴヌクレオチドの粗体(以下粗体 PS20merとする)を測定に供しました。

## ■分析条件

測定機器はNexera<sup>™</sup> XS inertとLCMS-9050を使用し、Data Dependent Acquisition (DDA)モードを使用しました。LC条 件を表1、MS条件を表2に示します。

| [HPLC conditions] (Nexe                         | era | XS inert)   |                                |          |        |  |  |  |  |  |  |
|-------------------------------------------------|-----|-------------|--------------------------------|----------|--------|--|--|--|--|--|--|
| Column                                          | :   | Shim-pack   | 0,                             |          |        |  |  |  |  |  |  |
|                                                 |     | 100 mm x    | 100 mm x 2.1 mm l.D., 1.9 μm*1 |          |        |  |  |  |  |  |  |
| Mobile Phases                                   | 水溶液 |             |                                |          |        |  |  |  |  |  |  |
|                                                 |     | B) 50 mM I  | HFIP/5 mM                      | IEA含有50% | 6メタ    |  |  |  |  |  |  |
| Gradient Program :                              |     |             |                                |          |        |  |  |  |  |  |  |
| Gladient Flogram                                | •   | 時間<br>(min) | 流量<br>(mL/min)                 | A.Conc   | B.Conc |  |  |  |  |  |  |
|                                                 |     | 0.00        | 0.3                            | 95       | 5      |  |  |  |  |  |  |
|                                                 |     | 1.00        | 1.00 0.3                       |          | 5      |  |  |  |  |  |  |
|                                                 |     | 26.00       | 0.3                            | 60       | 40     |  |  |  |  |  |  |
|                                                 |     | 26.10       | 0.3                            | 10       | 90     |  |  |  |  |  |  |
|                                                 |     | 30.00       | 0.3                            | 10       | 90     |  |  |  |  |  |  |
|                                                 |     | 30.10       | 0.3                            | 95       | 5      |  |  |  |  |  |  |
|                                                 |     | 34.00       | 0.3                            | 95       | 5      |  |  |  |  |  |  |
| Column Temp. : 60 °C<br>Injection Volume : 2 μL |     |             |                                |          |        |  |  |  |  |  |  |
| *1: P/N 227-31210-02                            |     |             |                                |          |        |  |  |  |  |  |  |
| 表 2 MS条件                                        |     |             |                                |          |        |  |  |  |  |  |  |

| [MS conditions] (LCMS-9 | 0 | 50)                                 |
|-------------------------|---|-------------------------------------|
| lonization              | : | ESI (Negative mode)                 |
| Mode                    | : | MS scan ( <i>m/z</i> 550~2500), DDA |
| Interface Voltage       | : | -3.0 kV                             |
| Nebulizing Gas Flow     | : | 3.0 L/min                           |
| Drying Gas Flow         | : | 10.0 L/min                          |
| Heating Gas Flow        | : | 10.0 L/min                          |
| DL Temp.                | : | 250 °C                              |
| Block Heater Temp.      | : | 400 °C                              |
| Interface Temp.         | : | 350 °C                              |

### ■解析パラメーター設定

LabSolutions Insight Biologicsはオリゴヌクレオチド及び その不純物の特性を評価するための解析ソフトウェアです。 まずパラメーター設定画面であらかじめ登録された核酸塩 基やリンカー、リボース、修飾などを選択し配列を作成し ます。これらの核酸塩基、リンカー、リボースや塩基修飾 は自由に追加、編集ができます。配列を入力すると分子式 やモノアイソトピック質量、右側には構造式が表示されま す(図1)。入力した配列の構造式をリアルタイムに表示す ることができ、入力間違いを視覚的に確認できます。

構造式の表示は、図2のように核酸塩基部分を分かりやす く色付けしたり、フラグメント位置を表示することもでき ます。

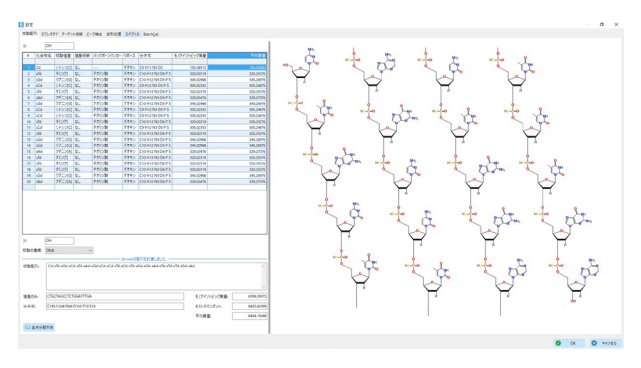

図1 パラメーター設定画面

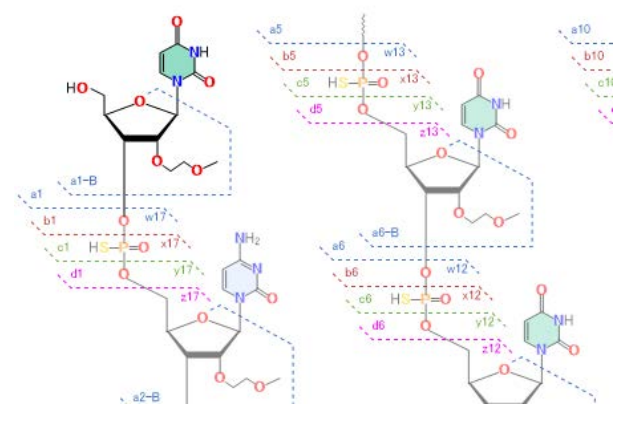

図2 フラグメント部分の表示

ターゲット修飾のタブでは、想定される不純物を選択し ます。鎖長違い、核酸塩基欠損、脱プリン・ピリミジン化、 脱アミノ化、保護残基等の不純物や付加イオン、未知修飾 体の他、ユーザーで追加した分子変化に対する探索設定も 可能です。

表1 LC条件

#### ■解析結果

粗体PS20merはPDAおよびMSで検出しました。各クロマ トグラムを図3に示します。LCクロマトグラムとMSクロマ トグラムは上下に表示させてピークを確認できます。

マスクロマトグラムはMS1スペクトルを元に、価数違い や同位体スペクトルをすべて合算した成分クロマトグラム として表示されます。PS20merの多価イオンマススペクト ルとデコンボリューションスペクトルを図4に示します。不 純物のスペクトルも同様にデコンボリューションされ、不 純物の検索に用いられます。

MS1データから網羅的な不純物同定を行った結果、鎖長違い、塩基欠損体、イオン付加体など30以上の不純物が確認されました。

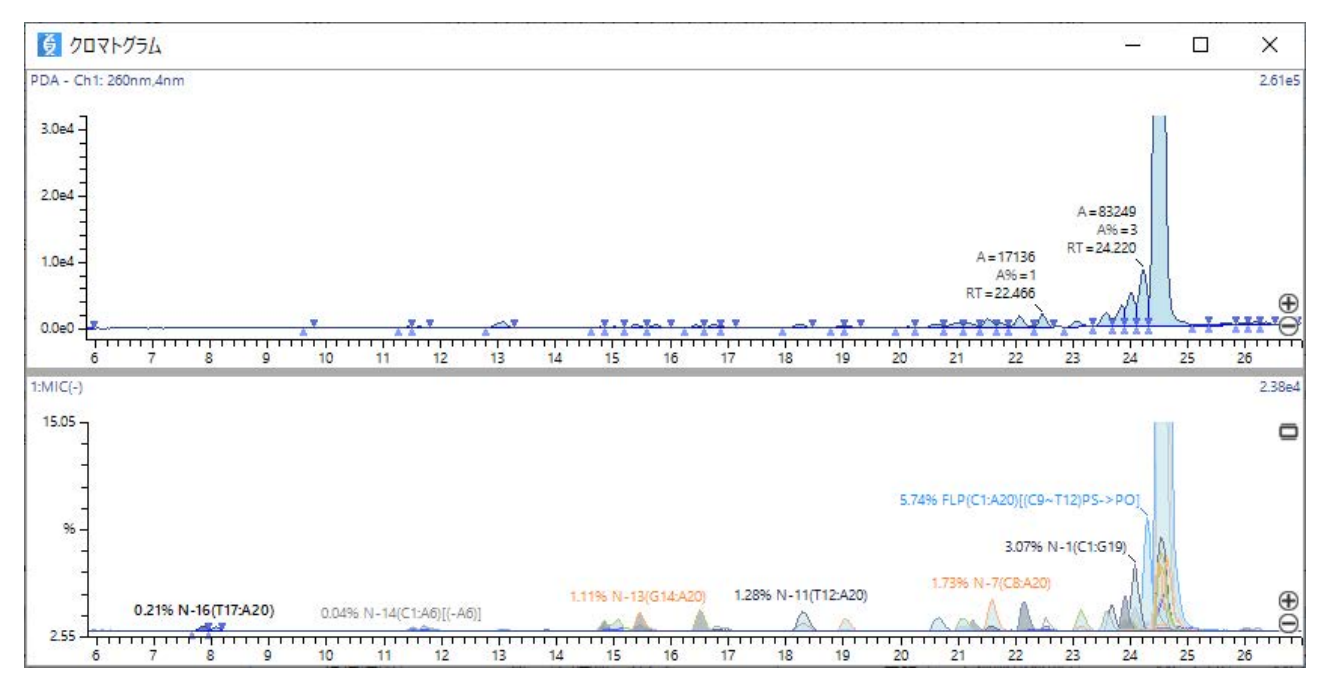

図3 粗体PS20merのUVクロマトグラム(上)と成分クロマトグラム(下)

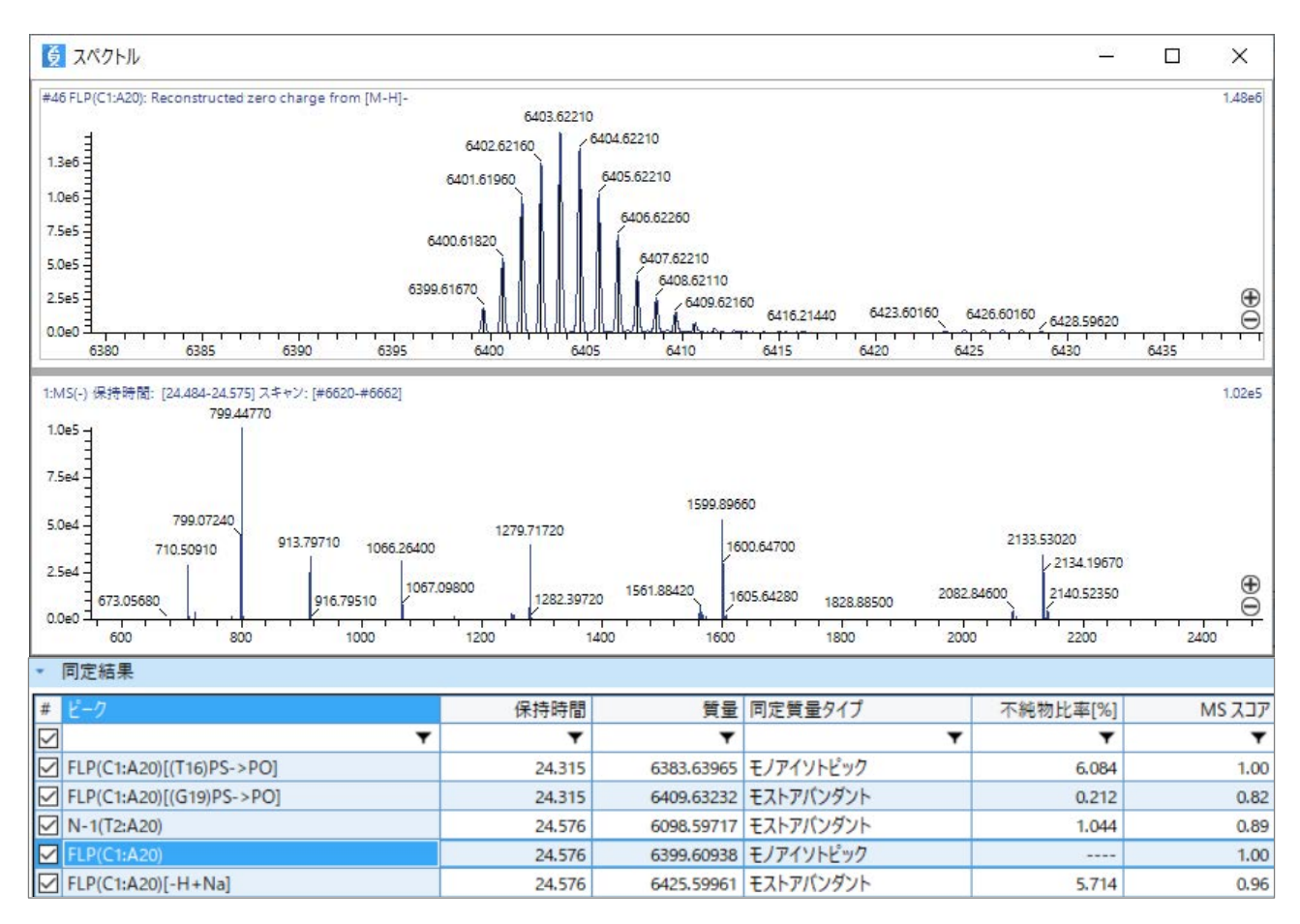

図4 PS20merのマススペクトル(下)とデコンボリューションスペクトル(上)

さらにMS2データのフラグメントスペクトルから、配列 カバレッジを表示できます。

PS20merの配列にアサインした結果を図5、6に示します。 すべての位置の核酸塩基が切断されたフラグメントイオン が生成されており、配列と一致しています。 カバレッジ表示は、アサインされたイオンの強度情報や 網羅性を確認できるフィルモードと、フラグメント系列の 種類を確認できるブランチモードの2つのモードが搭載され ており、確認したい項目に合わせて切り替えできます。

|                   |                        |                |               |                  |           |                   |           |                  |           |           |                |                |               |        | <u>_</u> 6í |         |        |
|-------------------|------------------------|----------------|---------------|------------------|-----------|-------------------|-----------|------------------|-----------|-----------|----------------|----------------|---------------|--------|-------------|---------|--------|
| 已列カバレッジ           |                        |                |               |                  |           |                   |           |                  |           |           |                |                |               |        |             |         |        |
| × 1 × 2 × 3 × 4   | × 5                    | × 6            | × 7           | × 8              | × 9       | × 10              | × 11      | × 12             | × 13      | × 14      | × 15           | × 16           | × 17          | × 18   | × 19        | ¥ 20    |        |
| СТСС              | Т                      | A              | G             | С                | С         | Т                 | С         | Т                | G         | G         | Α              | Т              | Т             | Т      | G           | Α       |        |
| od od od od       | s <sup>o</sup> d       | s o d          | s o d         | s o d            | s o d     | s o d             | s o d     | s o d            | s o d     | s o d     | s o d          | s o d          | s o d         | s o d  | s o d       | s o d   |        |
|                   |                        | Sec. 1         |               |                  | a19       | - <b>B</b> [-6](9 | 83.1)     | -                |           |           | - 14 C         |                | ~             | -      |             | w1      |        |
|                   |                        |                |               |                  | d18 [-7   | ](831.1)          |           |                  | 1         |           |                |                |               |        | y2 [-1]     | (595.1) |        |
|                   |                        |                |               | a17-             | B [-8](65 | 57.0)             |           |                  |           |           |                |                |               | у3     | [-1](915    | .1)     |        |
|                   |                        |                |               | d16 [-8](647.0   |           | 47.0)             |           |                  |           |           |                |                |               | w4 [-2 | ](665.0)    |         |        |
|                   | a<br>b14 [-            | a1             | 5 [-5](94     | <del>9</del> .1) |           |                   |           |                  |           |           | 1              | y <sup>s</sup> | [-2](777      | .1)    |             |         |        |
|                   |                        | b14 [-7        | ](633.1)      |                  |           |                   |           |                  |           |           |                | <b>y6</b> [-2  | ](941.6)      |        |             |         |        |
|                   |                        | a13-B [-6](653 |               | 53.0)            |           |                   |           |                  |           |           |                | yī             | 7 [-3](742    | 2.4)   |             |         |        |
|                   |                        | d12 [-4        | 2 [-4](960.1) |                  |           |                   |           |                  |           |           |                | w8 [-4         | ](667.1)      |        |             |         |        |
|                   | b11                    | [-4](856       | 4](856.1)     |                  |           |                   |           |                  |           |           | y <sup>g</sup> | 9 [-4](723     | s. <b>1</b> ) |        |             |         |        |
|                   | a10-B [-3](992.1)      |                |               |                  |           |                   |           |                  |           |           | x10 [-5        | 5](655.0)      |               |        |             |         |        |
| a9 [              | <b>a9</b> [-2](1391.1) |                |               |                  |           |                   | _         |                  |           | z1        | 1 [-4](87      | 5.1)           |               |        |             |         |        |
| a8-B [-7](337.2)  |                        |                |               | ļ.               |           |                   |           |                  | x12 [-    | 5](780.1) |                |                |               |        |             |         |        |
| a7-B [-3](673     | a7-B [-3](673.1)       |                |               |                  |           |                   |           | w1               | 3 [-7](60 | 3.0)      |                |                |               |        |             |         |        |
| d6 [-2](970.1)    |                        |                |               |                  |           |                   |           |                  | x14 [-5   | 5](910.1) |                |                |               |        |             |         |        |
| a5-B [-1](1372.1) |                        |                |               |                  |           |                   |           | x1               | 5 [-5](97 | 6.1)      |                |                |               |        |             |         |        |
| a4-B [-1](1067.1) |                        | 2              |               |                  |           |                   |           | z16 [-6          | 5](850.6) |           |                |                |               |        |             |         |        |
| a3-B [-1](722.1)  |                        |                |               | _                | ļ ļ       |                   | w1        | <b>7</b> [-8](69 | 0.1)      |           |                |                | ļ., ,         |        |             |         |        |
| b2 [-1](546.1)    |                        |                |               |                  |           |                   | w18 [-]   | 7](838.1)        | 1.0       |           |                |                | 1             |        |             |         | 0<br>2 |
|                   |                        |                |               |                  |           | x1                | 9 [-8](77 | 1.1)             |           |           |                |                |               |        |             |         |        |

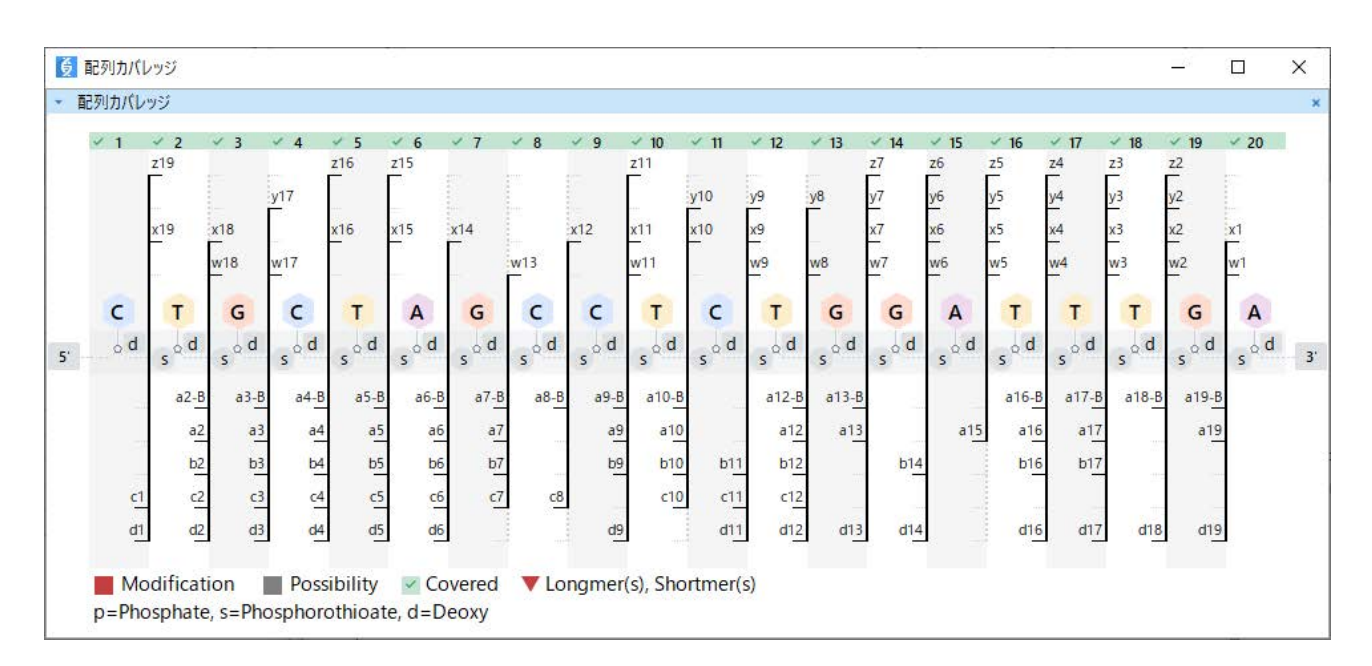

図6 PS20mer配列カバレッジ(ブランチモード)

#### ■不純物の配列確認

主成分に対して0.5%の存在比である、5′末端から14ヌク レオチドが欠損した不純物(以下N-14とする)の配列確認 を行いました。図7では確認された核酸塩基の上部に緑のマ マークが表示されているように、高いカバー率により解析 結果の妥当性が確認できました。

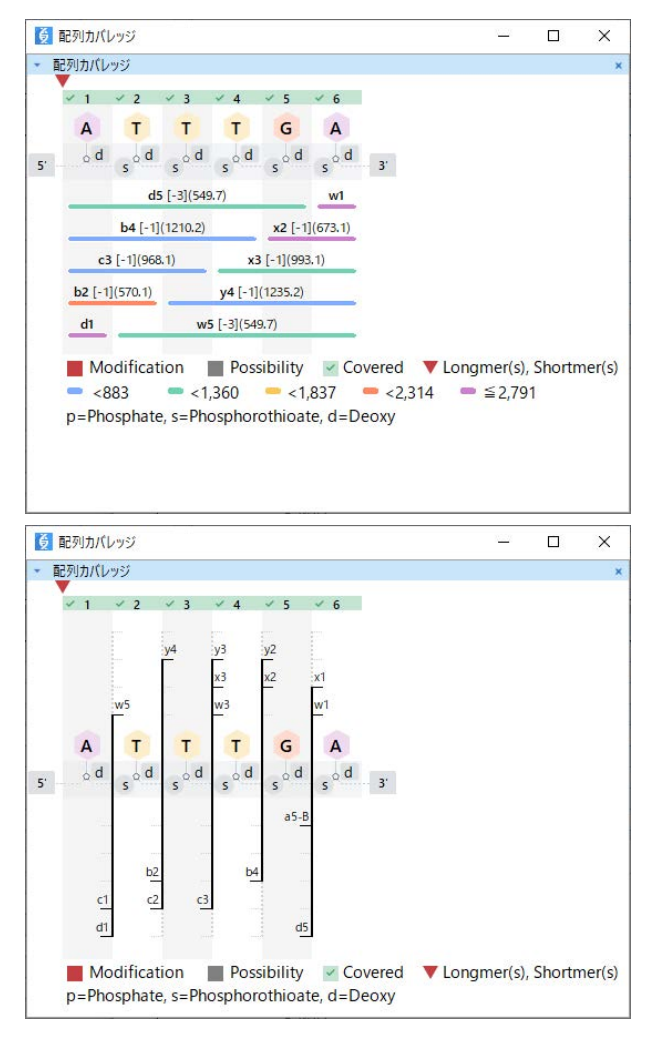

図7 N-14 の配列カバレッジ

### ■まとめ

LabSolutions Insight Biologicsソフトウェアを用いてオリ ゴヌクレオチドの不純物の網羅的な同定、配列の確認が可 能です。

完全な配列カバレッジは主成分だけでなく、0.5%の存在 比である不純物に対しても、高い配列カバー率が得られま した。

<謝辞> 本稿でご紹介しました測定試料はペプチスター株式会社様よりご提供いただきました。ご協力に厚く感謝を申し上げます。

LCMS、LabSolutions Insight、NexeraおよびShim-pack Scepterは、株式会社島津製作所またはその関係会社の日本およびその他の国における商標です。

株式会社島津製作所 <sup>分析計測事業部</sup> https://www.an.shimadzu.co.jp/

初版発行:2023年6月 01-00595A-JP A改訂版発行:2023年10月 島津コールセンター **ご 0120-131691** 

本資料は発行時の情報に基づいて作成されており、予告なく改訂することがあります。 本文中に記載されている会社名、製品名、サービスマークおよびロゴは、各社の商標および 登録商標です。 本文中では「TMJ、、「®」を明記していない場合があります。